## 支払情報検索システム 操作マニュアル

# (債権者用)

# 大阪狭山市

2022年2月14日

## 目次

| Ι. | 債権者ログイン・・ | • | • | • | • | • | • | • | • | • | • | • | • | • | • | • | • | • | • | • | • | • | • | • | • | I |
|----|-----------|---|---|---|---|---|---|---|---|---|---|---|---|---|---|---|---|---|---|---|---|---|---|---|---|---|
| 2. | 支払予定日情報閲覧 | • | • | • | • | • | • | • | • | • | • | • | • | • | • | • | • | • | • | • | • | • | • | • | • | 4 |
| з. | 債権者情報の変更・ | • | • | • | • | • | • | • | • | • | • | • | • | • | • | • | • | • | • | • | • | • | • | • | • | 4 |
| 4. | パスワード初期化・ | • | • | • | • | • | • | • | • | • | • | • | • | • | • | • | • | • | • | • | • | • | • | • | • | 7 |

#### 【1. 債権者ログイン】

.

#### システム URL://https://lg.payment.com./osakasayama/

①システムにログインするには、システムの URL にアクセスし、通知文に記載されている 債権者コード、パスワードを入力し、ログインをクリックします。

| ログイン                                         |  |
|----------------------------------------------|--|
| 價権者コード(半角英数字)                                |  |
| パスワード (半角英数字)                                |  |
| □パスワードを表示する                                  |  |
| ログイン                                         |  |
| パスワードを忘れた方はこちら                               |  |
| お問い合わせ                                       |  |
| 大阪狭山市役所 出納室                                  |  |
| TEL: 072-366-0011                            |  |
| 個人情報の取り扱い 免責事項                               |  |
| 支払情報検索システム / Copyright (C) Osakasayama City. |  |

システムを終了する場合は、各画面上部にある<u>ログアウト</u>をクリックしてください。 ②通知文に記載されているパスワード、新しいパスワード、メールアドレスを入力します。

#### 古支払情報検索システム

| 〈下の項目を入力してパスワードの変更とメールア<br>《スワードは、半角英数記号それぞれ1つ以上を使い、 | ドレスの登録を行ってください。<br>3文字以上10文字以内で入力してください。 |
|------------------------------------------------------|------------------------------------------|
| 現在のバスワード                                             | 半角美数記号(必須)                               |
| 新しいバスワード                                             | 半角英数記号(必須)                               |
| 新しいバスワード (確認用)                                       | 半角英数記号(必須)                               |
| メールアドレス                                              | 半角英数記号                                   |
| メールアドレス (確認用)                                        | 半角英数記号                                   |

支払情報検索システム / Copyright (C) Osakasayama City.

③入力内容に誤りがなければ、確認を押します。 ④確認画面に遷移しますので、登録内容に誤りがないか最終確認を行い、登録を押します。

#### **古**支払情報検索システム

| ■ 初回登録の確認                                 |                           |  |  |  |  |  |
|-------------------------------------------|---------------------------|--|--|--|--|--|
| 以下の内容で價権者情報を登録します。                        |                           |  |  |  |  |  |
| 信権者コード                                    | 0000010004                |  |  |  |  |  |
| 会社名                                       | 株式会社テスト123                |  |  |  |  |  |
| メールアドレス                                   | test-test@test-test.co.jp |  |  |  |  |  |
| バスワード                                     | !qazxsw2                  |  |  |  |  |  |
| ※初回登録後に上記メールアドレスに確認メールが自動送信されます。<br>戻る 登録 |                           |  |  |  |  |  |
|                                           |                           |  |  |  |  |  |

支払情報検索システム / Copyright (C) Osakasayama City.

⑤メッセージ画面が表示されるので、OK を押します。

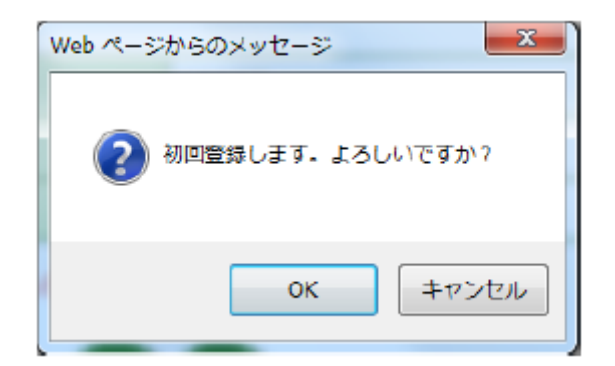

⑥初回登録完了画面が表示されるので、登録したメールアドレスにメールが受信されてい るか確認してください。 ※メールアドレスを登録しない場合

| ■ 初回登録完了   |             |    |  |
|------------|-------------|----|--|
| 初回登録が完了しまし | 2           |    |  |
| ログイン画面に戻り、 | 再度ログインしてくださ | Δ. |  |

※メールアドレスを登録した場合

| ■ 初回登録完了                  |          |  |
|---------------------------|----------|--|
| 初回登録が完了しました               |          |  |
| 以下のメールアドレスにメー             | ルを送信しました |  |
| test-test@test-test.co.jp |          |  |
| メールを確認してください              |          |  |

**差出人: 宛先:** 件名: 支払情報検索システム 初回登録完了のお知らせ 日時:

株式会社テスト123様

「支払情報検索システム」をご利用いただき、誠にありがとうございます。

初回登録が完了しましたのでお知らせいたします。

以下のURLからログインしてご利用ください。

https://www.lg-payment.com/osakasayama/

なお、このメールはシステムから自動的に送信しており、ご返信いただけません

⑥メールが受信されていたら、初回登録の完了です。

※メールの受信拒否設定をしている場合は、ドメイン(@city.osakasayama.lg.jp)を解除 してください。

### 【2. 支払予定情報閲覧】

ログインを行うと、最新の支払予定情報が閲覧できます。振込日の選択(上図赤枠)または カレンダー(上図青枠)をクリックすることで、過去の情報も閲覧することが可能です。

| ★支払情報検索システム                                                                                                    |            |          |             |  |  |  |  |  |
|----------------------------------------------------------------------------------------------------|------------|----------|-------------|--|--|--|--|--|
| 株式会社テスト123様の支払情報のご案内 メールアドレス・パスワードの変更 ログアウト                                                                          |            |          |             |  |  |  |  |  |
| 振込日 2022年01月07日 -                                                                                                    |            |          |             |  |  |  |  |  |
| 請求書番号                                                                                                    | 担当グループ     | 振込金額     | 問い合わせ番号     |  |  |  |  |  |
|                                                                                                    | 総合行政委員会事務局 | 151,800円 | 0023932-001 |  |  |  |  |  |
| 総合行政委員会事務局     151,800円     0023932-001       ※振込日が休日(土曜日、日曜日、および祝日)にあたる場合、その日後の星も近い休日でない日が振込日になります。       CSVダウンロード |            |          |             |  |  |  |  |  |

支払情報検索システム / Copyright (C) Osakasayama City.

#### 【3. 債権者情報の変更】

①メールアドレス・パスワードは随時変更することが可能です。メールアドレス・パスワードの変更をクリックします。

### す 支払情報検索システム

株式会社テスト123様の支払情報のご案内

メールアドレス・パスワードの変更ログアウト

②現在のパスワードを入力し、新しいパスワードまたは新しいメールアドレスを入力しま す。

(メールアドレスを削除する場合は、「削除」にチェックをつけてください。) 変更がない場合(パスワードまたはメールアドレス)は入力する必要はありません。 ※パスワードは半角英数字8~10文字以内です。

#### 古支払情報検索システム

| ■メールアドレス・パスワードの変更                            | ログアウ                           |
|----------------------------------------------|--------------------------------|
| 以下の項目を入力してください。<br>パスワードは、半角英数記号それぞれ1つ以上を使い、 | 8文字以上10文字以内で入力してください。          |
| 現在のバスワード                                     | 半角英数記号                         |
| 新しいバスワード                                     | 半角英数記号                         |
| 新しいパスワード(確認用)                                | 半角英数記号                         |
| 現在のメールアドレス                                   | test-test@test-test.co.jp 🗌 削除 |
| 新しいメールアドレス                                   | 半角英数記号                         |
| 新しいメールアドレス (確認用)                             | 半角英数記号                         |
| 戻る内                                          | <br>容を確認する                     |

支払情報検索システム / Copyright (C) Osakasayama City.

③確認画面で内容を確認し、誤りがなければ更新をクリックします。

### 古支払情報検索システム

|                        | ログアウト |  |  |  |  |  |  |
|------------------------|-------|--|--|--|--|--|--|
| ■ メールアドレス・パスワード変更の確認   |       |  |  |  |  |  |  |
| 以下の内容でメールアドレス・パスワードを変更 | します。  |  |  |  |  |  |  |
| メールアドレス                | 変更なし  |  |  |  |  |  |  |
| パスワード #edcvfr4         |       |  |  |  |  |  |  |
| 戻る 更新                  |       |  |  |  |  |  |  |

支払情報検索システム/Copyright (C) Osakasayama City.

④メッセージ画面が表示されるので、OK を押します。

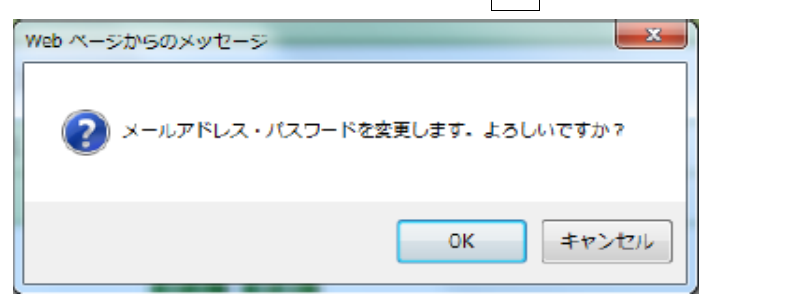

### 古支払情報検索システム

| ליעלים                    |
|---------------------------|
| ■ メールアドレス・パスワード変更完了       |
| メールアドレス・パスワード変更が完了しました    |
| 以下のメールアドレスにメールを送信しました     |
| test-test@test-test.co.jp |
| メールを確認してください              |
| トップ画面へ                    |

支払情報検索システム / Copyright (C) Osakasayama City.

※メールアドレスが登録をされている場合は、メールに変更された内容が送信されます。 メールアドレスが登録されていない場合は、メールの送信はされません。

| 差出人 | .: 宛先:                          |     |
|-----|---------------------------------|-----|
| 件名: | 支払情報検索システム メールアドレス・パスワード変更のお知らせ | 日時: |

株式会社テスト123様 「支払情報検索システム」をご利用いただき、誠にありがとうございます。

メールアドレス・パスワード変更が完了しましたのでお知らせいたします。

以下のURLからログインしてご利用ください。

https://www.lg-payment.com/osakasayama/

なお、このメールはシステムから自動的に送信しており、ご返信いただけません

#### 【4. パスワード初期化】

パスワードを忘れた場合、債権者ログイン画面にある、「パスワードを忘れた方はこちら」 をクリックすることで、パスワードを初期化することができます。

※事前にメールアドレスを登録しておく必要があります。

※債権者コードを忘れた場合や、メールアドレスを登録していなかった場合は、大阪狭山市 出納室(072-366-0011)までご連絡ください。

①債権者コードと、登録済みのメールアドレスを入力し、確認をクリックします。

### す支払情報検索システム

| ■ パスワード初期化                                                                                      |    |        |  |  |  |  |  |
|-------------------------------------------------------------------------------------------------|----|--------|--|--|--|--|--|
| パスワードを初期化するために以下の項目を入力してください。                                                                   |    |        |  |  |  |  |  |
| 債権者コード                                                                                          |    | 半角英数   |  |  |  |  |  |
| メールアドレス                                                                                         |    | 半角英数記号 |  |  |  |  |  |
| ※メールアドレスは登録されているメールアドレスを入力してください。メールアドレスを登録されて<br>いない場合は、大阪狭山市役所 出納室(072-366-0011)までお問い合わせください。 |    |        |  |  |  |  |  |
| 戻る                                                                                              | 確認 |        |  |  |  |  |  |

支払情報検索システム / Copyright (C) Osakasayama City.

②登録内容を確認し、初期化をクリックします。

#### す支払情報検索システム

| ■ パスワード初期化の確認                        |                           |  |
|--------------------------------------|---------------------------|--|
| <b>株式会社テスト123</b> 様のパスワードを初期化します。    |                           |  |
| 債権者コード                               | 0000010004                |  |
| 会社名                                  | 株式会社テスト123                |  |
| メールアドレス                              | test-test@test-test.co.jp |  |
| ※パスワード初期化後に上記メールアドレスに確認メールが自動送信されます。 |                           |  |
| 戻る 初期化                               |                           |  |

支払情報検索システム / Copyright (C) Osakasayama City.

③メッセージ画面が表示されるので、OK を押します。

| Web ページからのメッセージ        | ×       |
|------------------------|---------|
| (2) 債権者のパスワードを初期化します。よ | ろしいですか? |
| ОК                     | キャンセル   |

④登録しているメールアドレスに、初期化されたパスワードが送信されます。

### 古支払情報検索システム

| ■ パスワード初期化完了              |  |
|---------------------------|--|
| パスワードを初期化しました。            |  |
| 以下のメールアドレスにメールを送信しました。    |  |
| test-test@test-test.co.jp |  |
| メールを確認してください。             |  |
| ログイン画面へ                   |  |

支払情報検索システム / Copyright (C) Osakasayama City.

差出人: 宛先: 件名:支払情報検索システム パスワード初期化のお知らせ 日時:

株式会社テスト123様

「支払情報検索システム」をご利用いただき、誠にありがとうございます。

パスワードの初期化が完了しましたのでお知らせいたします。

新しいパスワード: DwKB7Tc!

以下のURLからログインしてご利用ください。

https://www.lg-payment.com/osakasayama/

なお、このメールはシステムから自動的に送信しており、ご返信いただけません

⑤システムにログインし、初期化されたパスワードでログインを行います。なお、初回ログ イン同様、パスワードの初回登録画面に遷移されますので、パスワードの変更を行ってくだ さい。